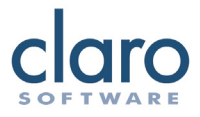

# ClaroPDF User Guide

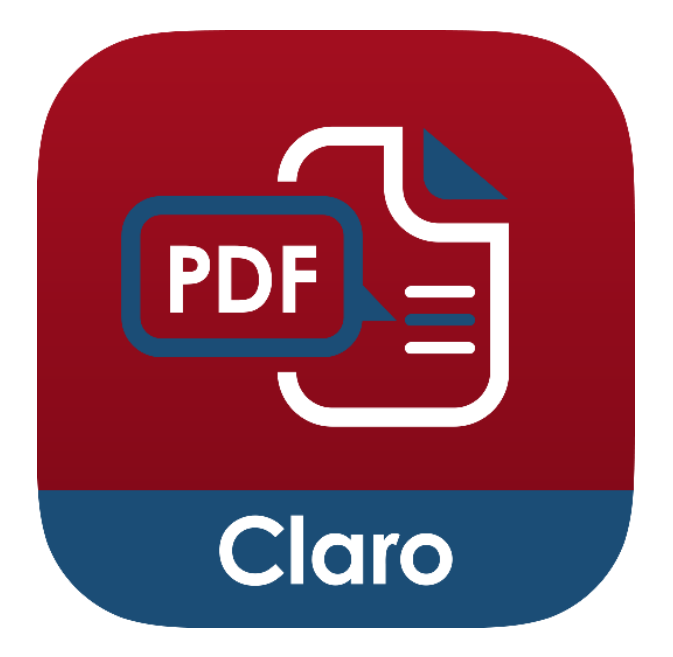

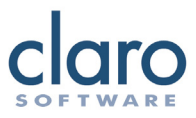

ClaroPDF is an App for reading and commenting on PDF files and documents. ClaroPDF speaks back accessible text PDF files and documents with highquality speech and highlighting so you can follow the words as they are spoken.

Tap the screen to place the 'cursor point' in the text. Then tap the Play icon to start speaking. The text will be spoken from the start point with the highlighting and voice you have selected in Settings. To stop ClaroPDF speaking, tap the Stop icon.

| Mail 15:10 Mon 25 Mar                                                                                                    | 😵 100% 💌                                                                                                    |
|----------------------------------------------------------------------------------------------------|----------------------------------------------------------------------------------------------------|
| × 🖻 🗹 🕸                                                                                                    | ① 也 ①                                                                                                    |
| ClaroPDF Help                                                                                                    | WorksheetWorks_Possessive_Nouns_1                                                                                                    |
| Worksheef Pos<br>Works Com A N                                                                                                    | sessive Nouns<br>SWER KEY                                                                                                    |
| Complete the sentences by using the corr                                                                                                    | ect possessive form of the noun.                                                                                                    |
| (1) Someone has unscrewed all of the <u>flashlights'</u> bulbs.                                                                                                    | (4) The <u>machines</u> manuals can be<br>machines<br>found on the top shelf.                                                                                                    |
| (2) The <u>ocean's</u> waves crashed upon<br>the shore.                                                                                                    | (5) The lecture notes are available on<br>the <u>school's</u> web site.                                                                                                    |
| (3) You can find the <u>men's</u> room down<br>men<br>and to the left.<br>Choose me possessive noun that should                                                                                     | <ul> <li>(6) The kids found the <u>elves'</u> homes<br/>elves</li> <li>nestled deep in the forest.</li> <li>fill the blank.</li> </ul>                                                             |
| Q 2/2 <                                                                                                    | > > 📓 🏢                                                                                                    |
| (2) The <u>ocean's</u> waves crashed upon<br>ocean<br>the shore.<br>(3) You can find the <u>men's</u> room down<br><u>men</u><br>and to the left.<br>Choose me possessive noun that should<br>Q 2/2 | found on the top shelf.<br>(5) The lecture notes are available on<br>the <u>school's</u> web site.<br>(6) The kids found the <u>elves'</u> homes<br>nestled deep in the forest.<br>fill the blank. |

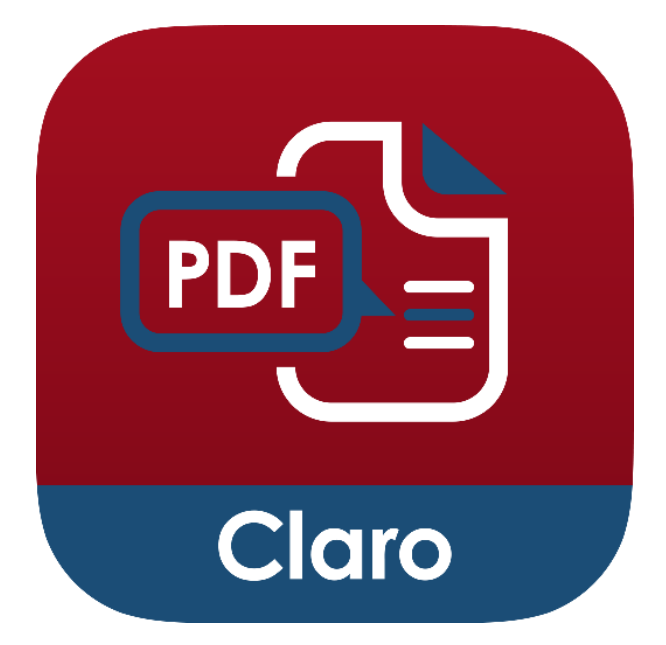

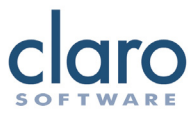

# **Open PDF Files**

To open a PDF file, tap a PDF File from the Documents list. You can also tap the cloud download button to open a PDF from Dropbox, Google Drive or OneDrive.

You can also open a PDF from many other applications such as email or other PDF readers by choosing the 'Open In ClaroPDF' option. Once a PDF is opened in ClaroPDF, the PDF file is added to the Documents list.

| ◄ Mail 15:18 Mon 25 Mar          |                               |                                                                                                    |                                   | ♥ 100%                          |
|----------------------------------|-------------------------------|----------------------------------------------------------------------------------------------------|-----------------------------------|---------------------------------|
| Edit                             | Con My iPad                   | ClaroP                                                                                                    | DF Pro                            | CL Select                       |
| ClaroPDF Pro                     | Q. Search                     |                                                                                                    |                                   |                                 |
| Locations ~                      | Treasure                      | -                                                                                                    | -                                 |                                 |
| On My iPad                       |                               |                                                                                                    |                                   | -                               |
| <ul> <li>iCloud Drive</li> </ul> | and the formation of a        | <u>_</u>                                                                                                    | 2                                 |                                 |
| 🛆 OneDrive — Personal            | Cat at the Wall red<br>maple  | ClaroPDF Help<br>11 Feb 2019 at 12:40                                                                                                    | ClaroPDF Markup<br>and Multimedia | Land and Water<br>Science Study |
| ClaroSpeak                       | Today at 15:01<br>103 KB      | Today at 15:01 3 MB 11 Feb 2019 at 12-<br>103 KB 3.7 MB                                                                                                    | 11 Feb 2019 at 12:40<br>3.7 MB    | Today at 15:00<br>2 MB          |
| Recently Deleted                 |                               |                                                                                                    |                                   |                                 |
| Favourites ~                     |                               | <ul> <li>Construction of the second second seco</li></ul> |                                   |                                 |
| Tags $\vee$                      | Notepad                       | WorksheetWorks_                                                                                                    |                                   |                                 |
| Orange                           | 11 Feb 2019 at 12:40<br>18 KB | PossessNouns_1<br>Today at 15:00                                                                                                    | Ĵ.                                |                                 |
| Purple                           |                               | 21 KB                                                                                                    |                                   |                                 |
| <ul> <li>Important</li> </ul>    |                               |                                                                                                    |                                   |                                 |
| Gray                             |                               |                                                                                                    |                                   |                                 |
| 9                                | Recents                       |                                                                                                    | Browse                            |                                 |

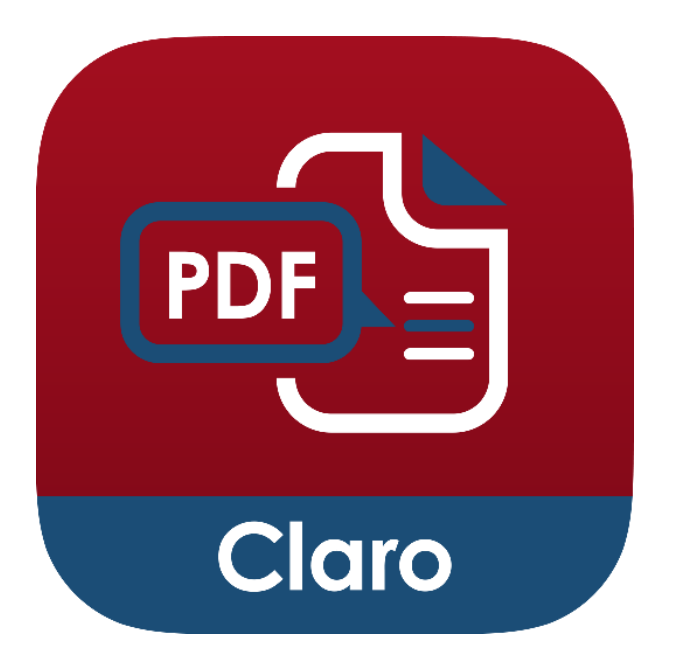

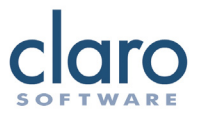

#### Web page to PDF

You can create a PDF from a web page. In a browser, like Safari, tap the Share button and choose Save as a PDF. Give your PDF a name and ClaroPDF will create a PDF and save it to the Documents list.

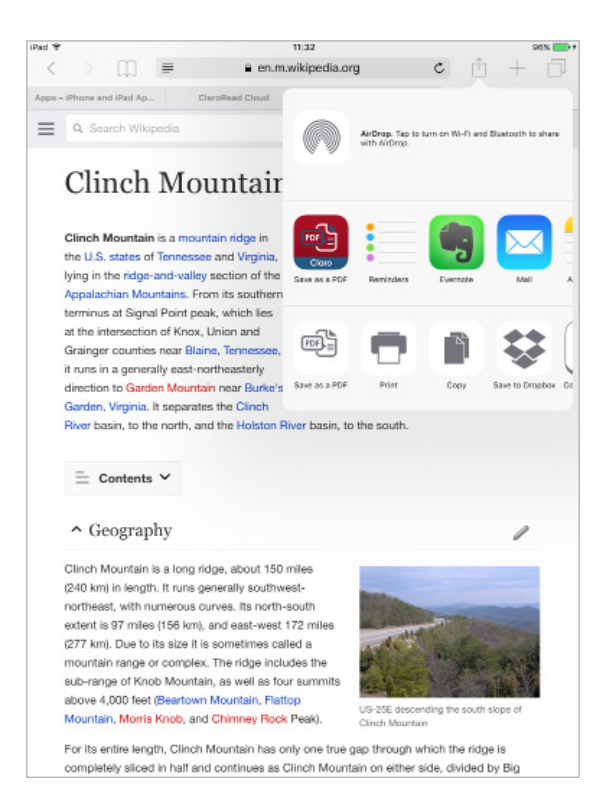

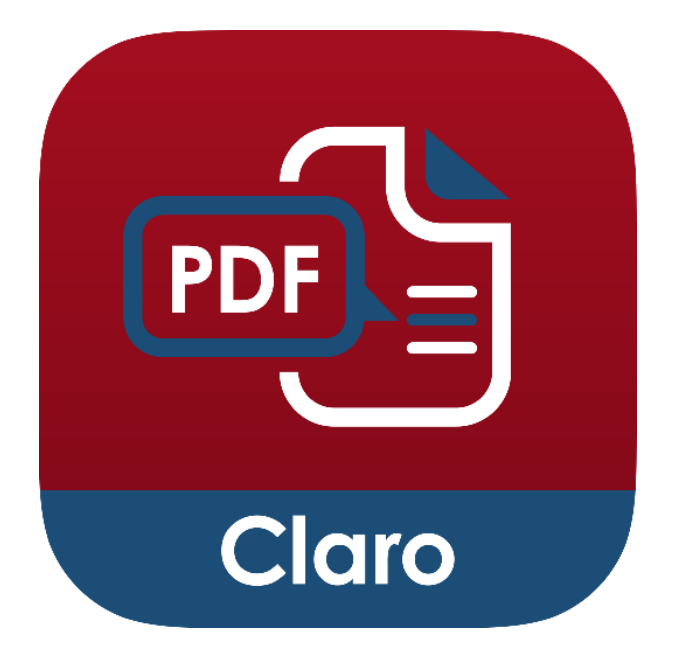

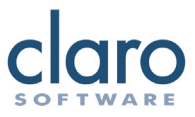

#### Save PDF Files

You can save your PDF files in your Documents so that they are always accessible. Opening a PDF file from almost anywhere into ClaroPDF will automatically save the PDF file to your Documents. For example, opening a PDF from Safari in ClaroPDF will automatically save it to your Documents.

You can also save the PDF file with any added comments or annotations directly to Dropbox, Google Drive or any other iCloud provider by tapping the Save or Share icon and selecting from the menu.

| 15:59 Mon 25 Mar                                                                                                    |                                                              | \$ 10                                       | 16:00 Mar | 25 Mar                                   |                                                                         |                                    |                   |                | \$ 10 | 10% 👥                |
|----------------------------------------------------------------------------------------------------|--------------------------------------------------------------|---------------------------------------------|-----------|------------------------------------------|-------------------------------------------------------------------------|------------------------------------|-------------------|----------------|-------|----------------------|
| X 🖻 🗹 🕸                                                                                                    |                                                              | <u>п</u>                                    | Δ×        | 0 🗹 🕴                                    | <u>ې</u>                                                                |                                    |                   | Φ              | Ф     | Û                    |
| (S) Work                                                                                                    | sheetWorks_Possessive_/                                      | Save as                                     |           |                                          | WorksheetWor                                                            | -                                  | Tap to share      | with AirDrop   |       |                      |
| Worksbeet                                                                                                    | Possessi                                                     | Save to Dropbox                             | <u>v</u>  | Jorksbeet)                               | P                                                                       | $\mathbf{O}$                       |                   |                |       |                      |
| (MOLI28-odim                                                                                                    | ANSW s                                                       | Save to Google Drive                        | 0         | VOLTS TOT                                | Α.                                                                      | Aaron Mo-<br>Branaghan's IP        |                   |                |       |                      |
| Complete the sentences by us                                                                                                    | ing the correct poss                                         | Save to OneDrive                            | Cc        | Someone has                              | ences by using the e                                                    | 2                                  |                   | 0              | PDF   | 3                    |
| floshlights' bulbs.                                                                                                    | fc                                                           | Convert PDF                                 |           | flashlights' bi<br>Teshiphts             | ulbs.                                                                   | Copy to Acrobat                    | Copy to Books     | Copy to Chrome | Cop   | aro<br>2y to<br>oPDF |
| (2) The <u>occan's</u> waves crashe<br>occan<br>the shore.                                                                                                    | ed upon (5) The lectur<br>the <u>schoo</u>                   | re notes are available on<br>ol's web site. | (2        | ) The <u>ocean's</u> ocean<br>the shore. | waves crashed upon                                                      |                                    |                   |                |       |                      |
| (3) You can find the <u>men's</u> roomen                                                                                                    | om down (8) The kids f                                       | ound the elves' homes                       | (3        | ) You can find th                        | e <u>men's</u> room down                                                | Save to Files                      | More              |                |       |                      |
| Choose the possessive noun t                                                                                                    | hat should fill the blank.                                   | and an and the cost.                        | Cł        | oose the posses                          | sive noun that shou                                                     | ld fill the bla                    | ink.              |                |       |                      |
| (7) The windows' glass was a                                                                                                    | shattered by the hurricane.                                  |                                             | (7        | ) The windows'                           | glass was shattered                                                     | by the hurric                      | ane.              |                |       |                      |
| a. windows (b) windows                                                                                                    | dows' c. window's                                            | d. windows's                                |           | a. windows                               | b. windows'                                                             | c. wind                            | ow's              | d. windows's   |       |                      |
| (8) The rodio's parts were ma                                                                                                    | de in Korea.                                                 |                                             | (8        | ) The radio's pa                         | arts were made in Kor                                                   | ea.                                |                   |                |       |                      |
| a. radios (b. radi                                                                                                    | io's c. radios's                                             | d. radios'                                  |           | a. radios                                | b. radio's                                                              | c. radio                           | 6'8               | d. radios'     |       |                      |
| (9) Your teeth's enamel is car<br>a. teeth' (b.) teet                                                                                                    | n be damaged by sugary drink<br>th's c. teeths'              | s.<br>d. teeths                             | (9        | ) Your teeth's e<br>a. teeth'            | namel is can be dama                                                    | aged by suga<br>c. teeth           | ry drinks.<br>Is' | d. teeths      |       |                      |
| Image: state state | a possessive noun.<br>re thin and wobbly.<br>hin and wobbly. |                                             |           |                                          | nce to use a posses<br>old chair were thin an<br>s legs were thin and w | sive noun.<br>d wobbly.<br>robbly. |                   |                |       | -                    |
| Q 2/2                                                                                                    | < ► >                                                        | 6                                           | Q         | 2/2                                      | <                                                                       | $\triangleright$ >                 |                   |                | 6     |                      |

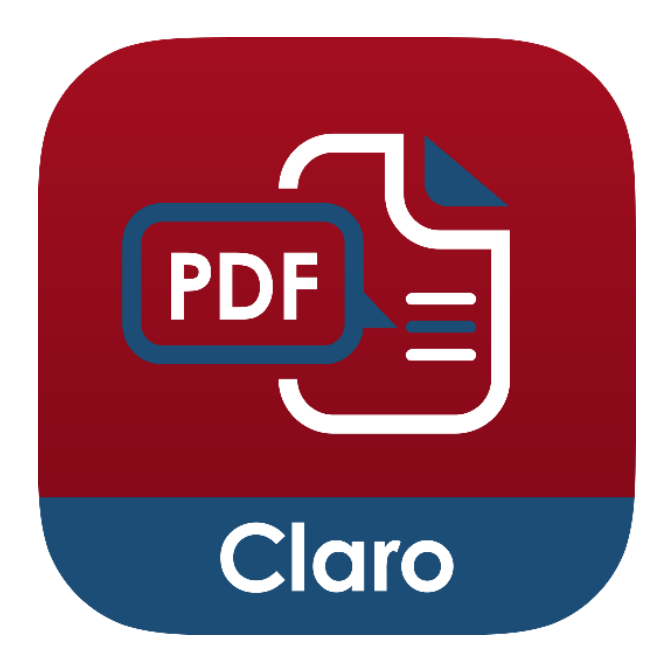

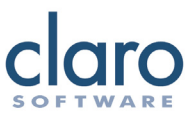

# Convert to Text PDF

Some PDFs are image PDFs, which means that they only contain an image of text but don't actually contain any actual text. This means they cannot be read by any application. Using the Convert to Text PDF feature, you can convert these PDFs to Text PDFs that can be read, annotated and searched in ClaroPDF and any other app. You can also convert photos and images from your camera and other sources.

| 15:59 Mon 25 Mar                                                                                                    |                                                              |                               | 🗢 100% 👥 |
|----------------------------------------------------------------------------------------------------|--------------------------------------------------------------|-------------------------------|----------|
| X 🖻 🗹 🕸                                                                                                    |                                                              | Φ                             | t t      |
| (S) World                                                                                                    | csheetWorks_Possessive                                       | Save as                       |          |
| Worksheet                                                                                                    | Possess                                                      | Save to Dropb                 | юх       |
| Works.com                                                                                                    | ANSW                                                         | Save to Google I              | Drive    |
| Complete the sentences by us                                                                                                    | ing the correct pos                                          | s<br>Sava ta OpeDr            | due.     |
| (1) Someone has unscrewed a                                                                                                    | lof the (4)                                                  | T Save to OneDr               | ive      |
| fioshlights' bulbs.<br>testights                                                                                                    |                                                              | Convert PDF.                  | -        |
| (2) The ocean's waves crash                                                                                                    | ed upon (5)                                                  | The lecture notes are availab | le on    |
| the shore.                                                                                                    |                                                              | school web site.              |          |
| (3) You can find the men's ro                                                                                                    | om down (8)                                                  | The kids found the elves' ho  | mes      |
| the hall and to the left.                                                                                                    |                                                              | nestled deep in the forest.   |          |
| Choose the possessive noun t                                                                                                    | hat should fill the t                                        | lank.                         |          |
| (7) The windows' glass was                                                                                                    | shattered by the hurr                                        | icane.                        |          |
| a. windows (b.) win                                                                                                    | dows' c. wir                                                 | idow's d. windows's           |          |
| (8) The radio's parts were ma                                                                                                    | de in Korea.                                                 |                               |          |
| a. radios (b) rad                                                                                                    | io's c. rac                                                  | lios's d. radios'             |          |
| (9) Your teeth's enamel is car                                                                                                    | n be damaged by su                                           | arv drinks.                   |          |
| a. teeth'                                                                                                    | th's c. tee                                                  | ths' d. teeths                |          |
| nce to use of chain we see the second chain we see the second chain we set the second chain we set the second chain we second chain we second chain we second chain we second | a possessive noun.<br>re thin and wobbly.<br>hin and wobbly. |                               |          |
| Q 2/2                                                                                                    | $\langle \rangle$                                            |                               | B        |

The Convert to Text PDF feature uses a credit system, with one page costing one credit to convert. When you purchase ClaroPDF, you get 5000 credits for free, with the option to buy more in-app. You will need an internet connection to use this feature.

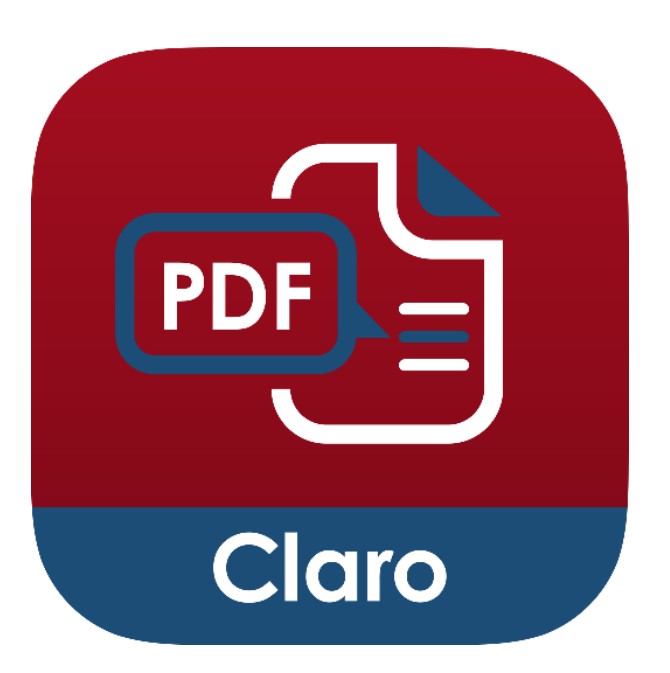

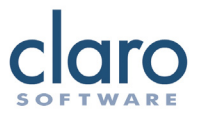

# **Delete PDF Files**

In the Documents list, you can delete saved PDF files by tapping the Select button, tap to select the document(s), then tap the Delete button. From here you can also, Share, Duplicate and Move PDF files.

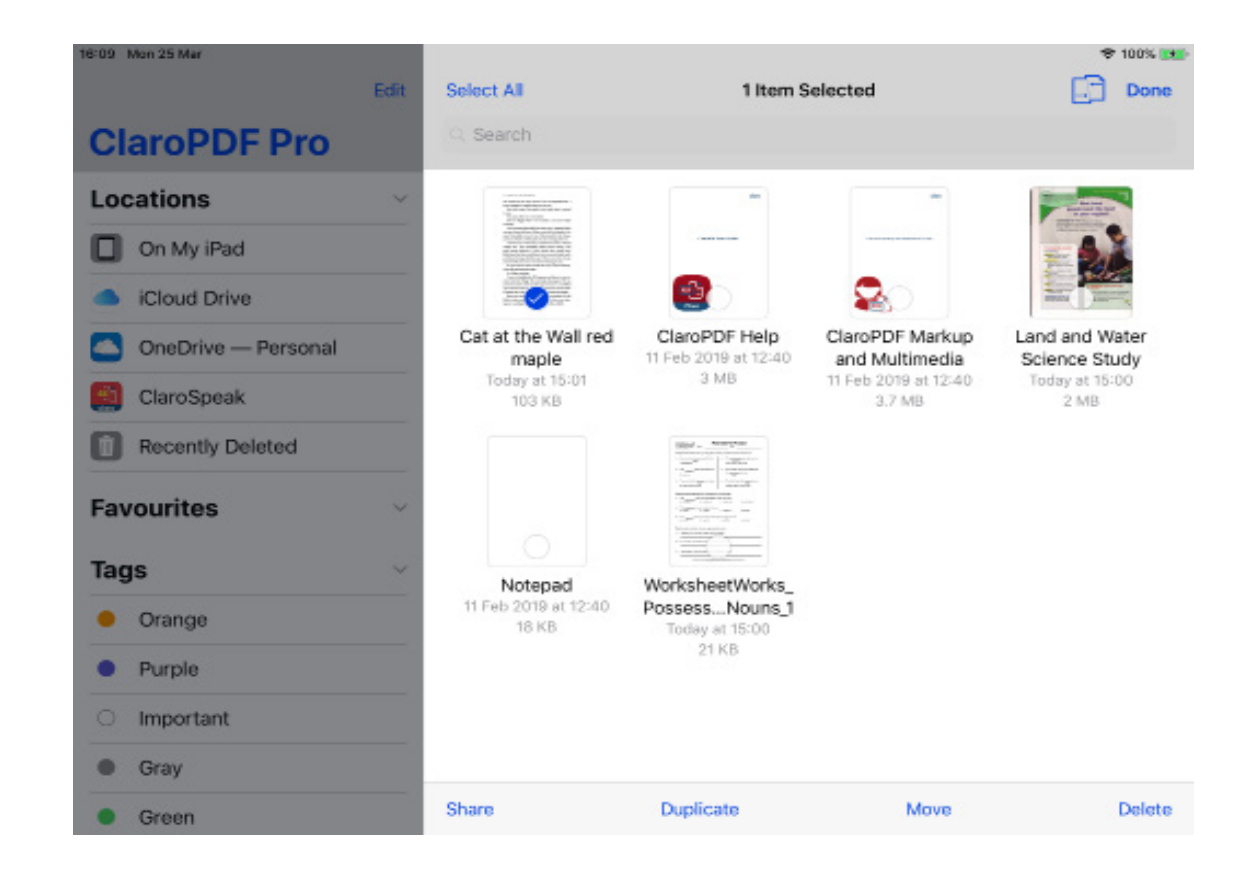

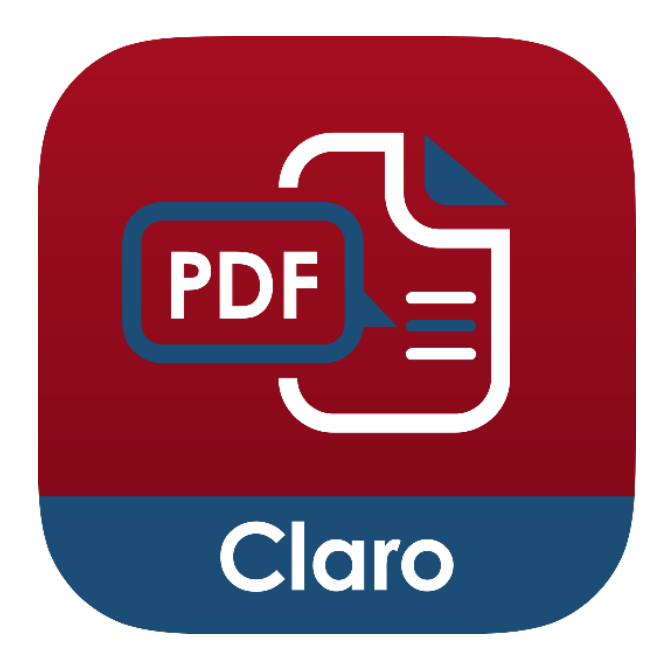

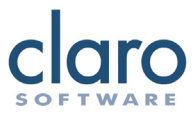

#### **Organise Your PDF Files**

You can create folders and move your PDF files around to better organise your documents. To create a new folder, go to your Documents list and pull down from the top to access the other options. Tap the Add Folder button to create a new folder.

To move a PDF file in to a folder, you can drag and drop the file directly into the folder.

| 6:14 Mon 25 Mar                  | E-64   | On My iPad                    | ClamP                                                                                                    | DE Pro                            | ♥ 100% ■                        |
|----------------------------------|--------|-------------------------------|----------------------------------------------------------------------------------------------------|-----------------------------------|---------------------------------|
| ClaroPDF Pro                     | Eon    | Q. Search                     | Claror                                                                                                    | DEPIG                             | of El aner                      |
| Locations                        | ~      | <b>E9</b>                     | Name Date                                                                                                    | Size Tags                         | ] =                             |
| On My iPad                       |        | Toppon.                       | -                                                                                                    | -                                 |                                 |
| <ul> <li>iCloud Drive</li> </ul> |        |                               |                                                                                                    |                                   | -                               |
| OneDrive — Personal              |        |                               | <u>6</u>                                                                                                    | 2                                 | Manager and Andrewson           |
| 😭 ClaroSpeak                     |        | Cat at the Wall red<br>maple  | ClaroPDF Help<br>11 Feb 2019 at 12:40                                                                                                    | ClaroPDF Markup<br>and Multimedia | Land and Water<br>Science Study |
| Recently Deleted                 |        | Today at 15:01<br>103 KB      | 3 MB                                                                                                    | 11 Feb 2019 at 12:40<br>3.7 MB    | Today at 15:00<br>2 MB          |
| Favourites                       | ~      |                               | $\label{eq:states} \begin{array}{ c c c c c c c c c c c c c c c c c c c$                                                                                                    |                                   |                                 |
| Tags                             | $\sim$ |                               | <ul> <li>Comparing the second second sec</li></ul> |                                   |                                 |
| Orange                           |        | Notepad                       | WorksheetWorks_                                                                                                    |                                   |                                 |
| Purple                           |        | 11 Feb 2019 at 12:40<br>18 KB | PossessNouns_1<br>Today at 15:00                                                                                                    |                                   |                                 |
| <ul> <li>Important</li> </ul>    |        |                               | 21 KB                                                                                                    |                                   |                                 |
| Gray                             |        |                               |                                                                                                    |                                   |                                 |
|                                  | 0      | Recents                       |                                                                                                    | Browse                            |                                 |

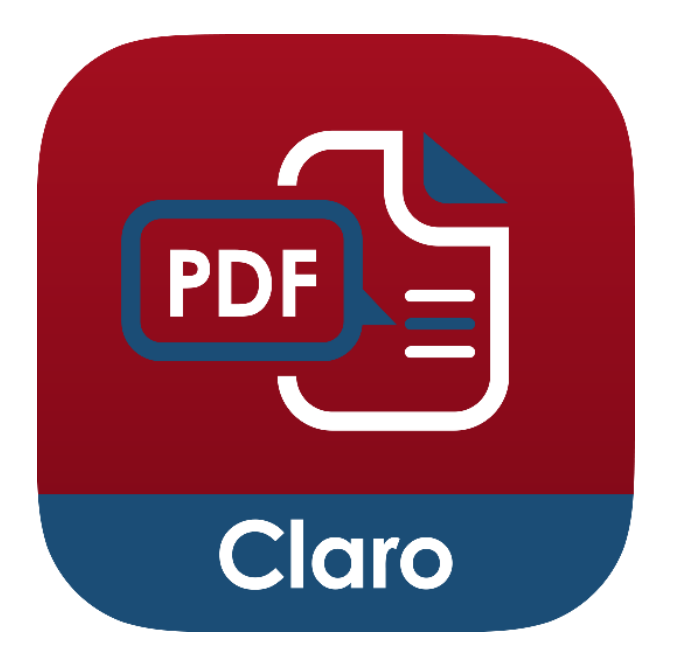

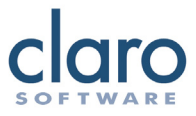

#### **Export PDF Files**

Use the Share icon to send the PDF file in an Email or to a different App. Using AirPrint, you can also send the document to print.

You can also send PDFs to other iOS devices using AirDrop.

| 16:00 Mon 25 Mar                                                                                                    |                                      | 🗢 100% 👥     |
|----------------------------------------------------------------------------------------------------|--------------------------------------|--------------|
| × 🖻 🗹 🕸                                                                                                    |                                      | 0 4 4        |
| ⊗ WorksheetWor                                                                                                    | Tap to share                         | with AirDrop |
| Worksbeer) P<br>(Workseen) A                                                                                                    | Aaron Mc-<br>Granagharrs P           |              |
| Complete the sentences by using the                                                                                                    |                                      |              |
| (1) Someone has unscrewed all of the<br>floshlights' bulbs.                                                                                                    |                                      |              |
| (2) The operation waves crashed upon                                                                                                    | copy as resources - copy to books    | ClaroPDF     |
| ocean waves crashed upon                                                                                                    |                                      |              |
| the shore.                                                                                                    | ••••                                 |              |
| (3) You can find the men's room down                                                                                                    |                                      |              |
| the hall and to the left.                                                                                                    | Save to Files More                   |              |
|                                                                                                    | 1                                    |              |
| Choose the possessive noun that sho                                                                                                    | uld fill the blank.                  |              |
| (7) The windows' class was shattered                                                                                                    | by the hurricane.                    |              |
| a. windows (b) windows'                                                                                                    | c. window's                          | d. windows's |
|                                                                                                    |                                      |              |
| (8) The radio's parts were made in Ko<br>a radios                                                                                                    | rea.                                 | d radios'    |
| a. 18000                                                                                                    | 0. 100/00 0                          | 4. 180,00    |
| (9) Your teeth's enamel is can be dan                                                                                                    | aged by sugary drinks.               |              |
| a. teeth' (b.) teeth's                                                                                                    | c. teeths'                           | d. teeths    |
| Image: Second second second | ssive noun.<br>nd wobbly.<br>wobbly. |              |
| Q 2/2 <                                                                                                    | $\triangleright$ >                   | 6            |

When exporting a PDF file you will have three different options; embed, flatten and ignore.

Choosing embed exports the PDF file exactly as it is and keeps any annotations editable. Choosing flattened merges all of your comments and annotations into the document. This makes them permanent and no longer editable but reduces file size. Choosing ignore, will strip your comments and annotations and only export a plain version of your PDF.

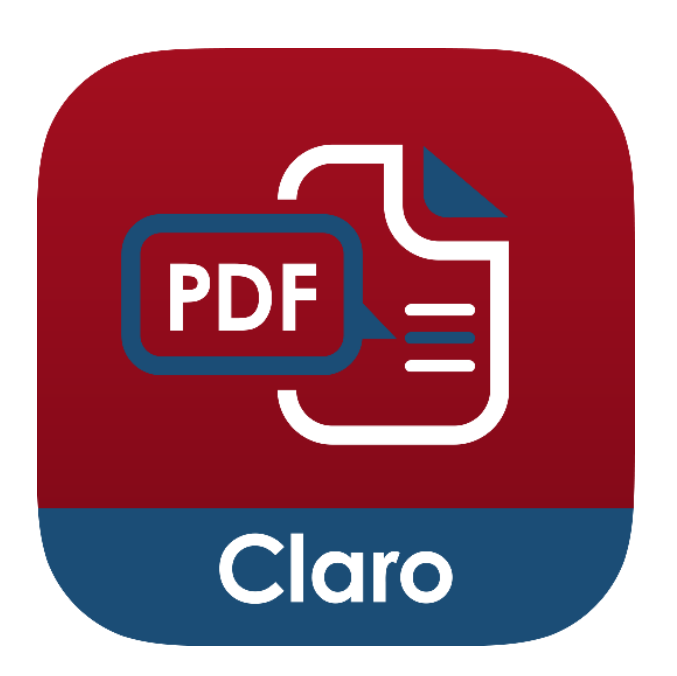

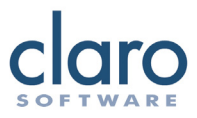

## **Comments and Annotations**

ClaroPDF comes with a full set of commenting and annotation tools. Select the pencil icon to show the commenting toolbar. Using this toolbar you can highlight text, draw lines and shapes, add sticky notes, and insert pictures anywhere in your document.

The comments and annotations are compatible with Adobe Acrobat, GoodReader and many other PDF reading Applications.

For any text annotations you have created, you can have the content read back to you. Tapping the annotation will present the text-edit menu with an item labelled 'Speak'. Pressing this, will speak out the annotation's content with your current voice settings.

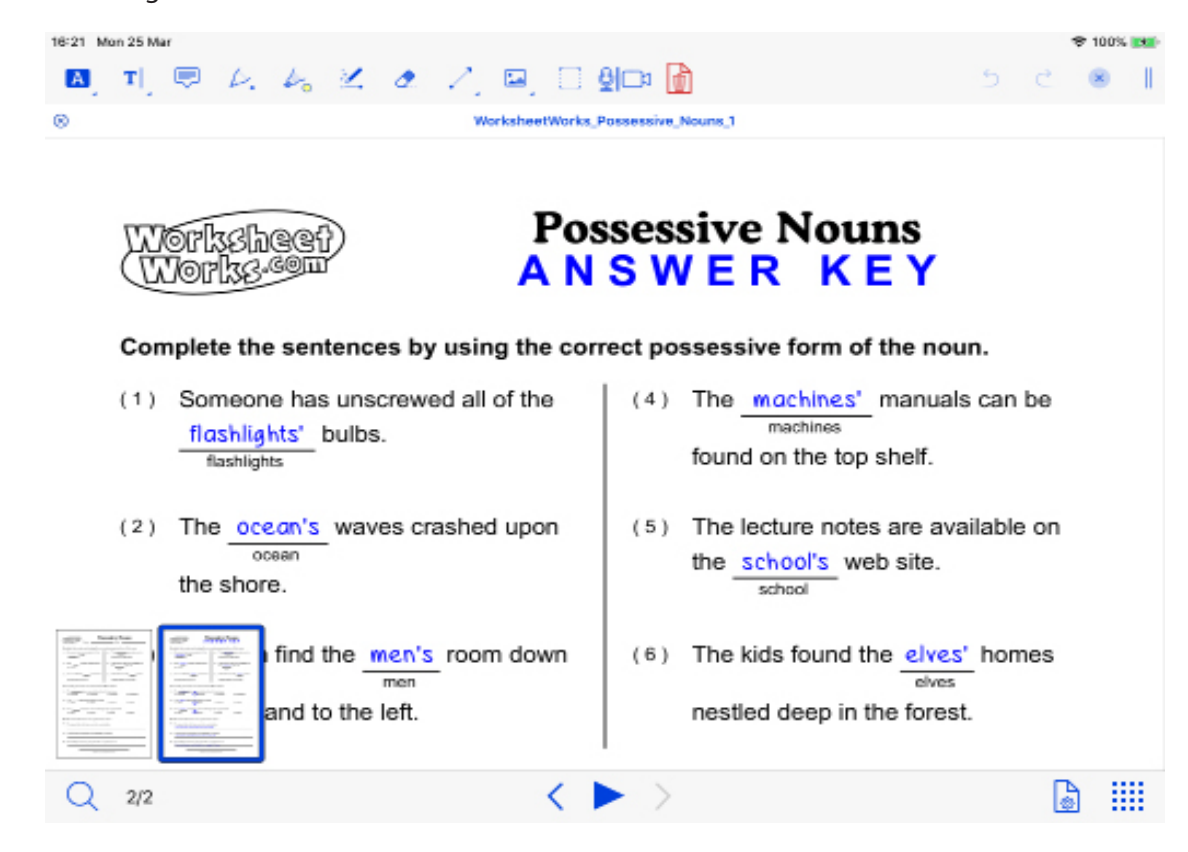

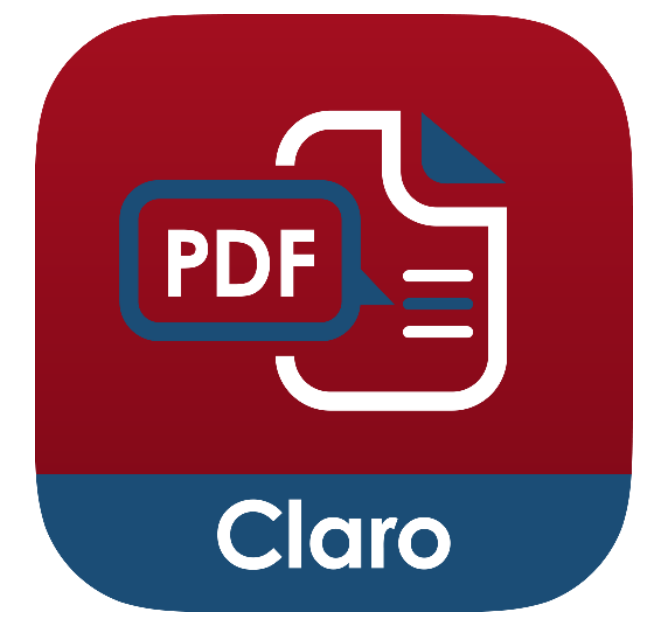

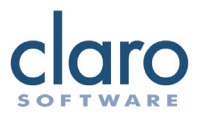

## Exporting Comments and Annotations

You can export your comments and annotations two ways: as text (txt) or rich text (rtf) Exporting your annotations as text is a quick and easy way to capture and transfer your notes to another app. From the Annotations list, tap Export at the bottom, then choose Export as text. You choose to open the annotation text in another app or send it to Dropbox, Google Drive or OneDrive as a text file.

| 16:30 Mon 25 Mar                                                              | 🗢 100% 📷                                                               | ClaroPDF Pro 16:31 Mon 25 Mar                                               | ₱ 100% |
|-------------------------------------------------------------------------------|------------------------------------------------------------------------|-----------------------------------------------------------------------------|--------|
| X 🖻 🗹 🕸                                                                       | (1) 内 (1)                                                              | 🛅 🖉 🔅 ClaroSpeak Plus 🕨 🖻                                                   | 1 Ĉ    |
| (S) Worksheet                                                                 | Norks, F                                                               | Page 2                                                                      |        |
| Worksbeet)                                                                    | Page 2 Pos the correct possessive form of the Aaron, 25/03/2019, 16:28 | Complete the sentences by using the correct possessive<br>form of the noun. |        |
| Complete the sentences by using th                                            | Aaron, 25/03/2019, 16:29                                               | Page 2                                                                      |        |
| <ol> <li>Someone has unscrewed all of the<br/>floshlights' bulbs.</li> </ol>  | Aaron, 25/03/2019, 16:29                                               | Someone has unscrewed all of the                                            |        |
| (2) The ocean's waves crashed up                                              | Aaron, 25/03/2019, 16:29                                               | Page 2                                                                      |        |
| the shore.                                                                    | Aaron, 25/03/2019, 16:29                                               | bulbs                                                                       |        |
| (3) You can find the <u>wen's</u> room do<br>men<br>the hall and to the left. | Aaron, 25/03/2019, 16:29                                               |                                                                             |        |
| Choose the possessive noun that s                                             | Aaron, 25/03/2019, 16:30                                               | Page 2                                                                      |        |
| (7) The windows' glass was shatte                                             | red by Naves crashed upon<br>Aaron, 25/03/2019, 16:30                  | The                                                                         |        |
| (8) The radio's parts were made in                                            | Korea. The lecture notes are available on<br>Aaron, 25/03/2019, 16:30  | Page 2                                                                      |        |
| a. radios (b) radio's                                                         | Aaron, 25/03/2019, 16:30                                               | manuals can be                                                              |        |
| a. teeth'                                                                     | web site.<br>Aaron, 25/03/2019, 16:30                                  | Page 2                                                                      |        |
| ince to use a pos                                                             | Aaron, 25/03/2019, 16:30                                               | found on the top shelf.                                                     |        |
| s legs were thin ar                                                           | d wob Export Clear All Edit                                            | Page 2                                                                      |        |
| Q 2/2                                                                         | < ► > 🔓 🏢                                                              | The                                                                         |        |

You can also choose to export as a rich text file, rtf, and these can be opened in RTF reading apps. RTF exported comments will retain their highlight colour.

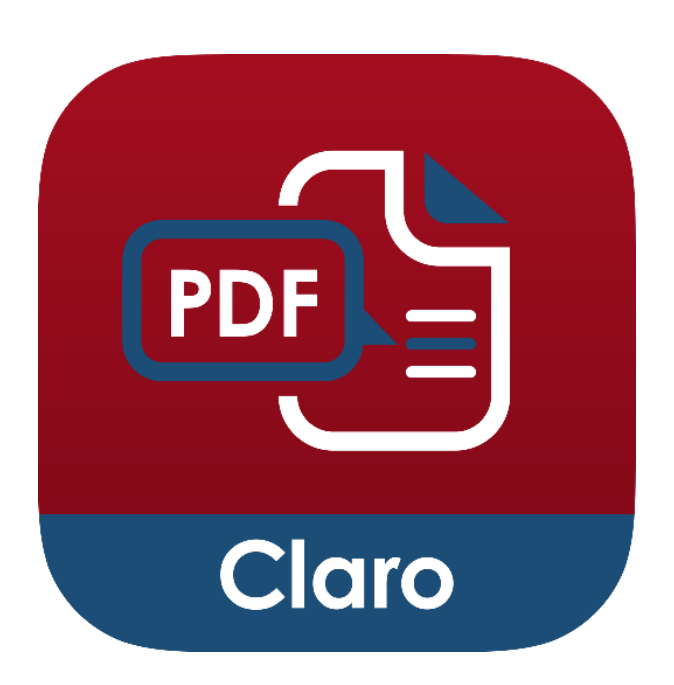

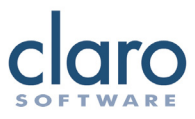

# Adding Sound Annotations

- 1. Tap the pencil icon to open the annotations toolbar.
- 2. Tap and hold the picture icon.
- 3. A popup menu will appear allowing you to toggle between pictorial annotations and sound annotations; press the sound annotation icon.
- 4. Now tap on your PDF document wherever you want to insert a sound annotation.

#### **Using Sound Annotations**

- 1. Press the record button to start recording your sound annotation.
- 2. Press the cross icon to stop recording.
- 3. Now your annotation will be ready.
- 4. Tap your annotation to start playing. Tap again to pause. Tap again to resume.

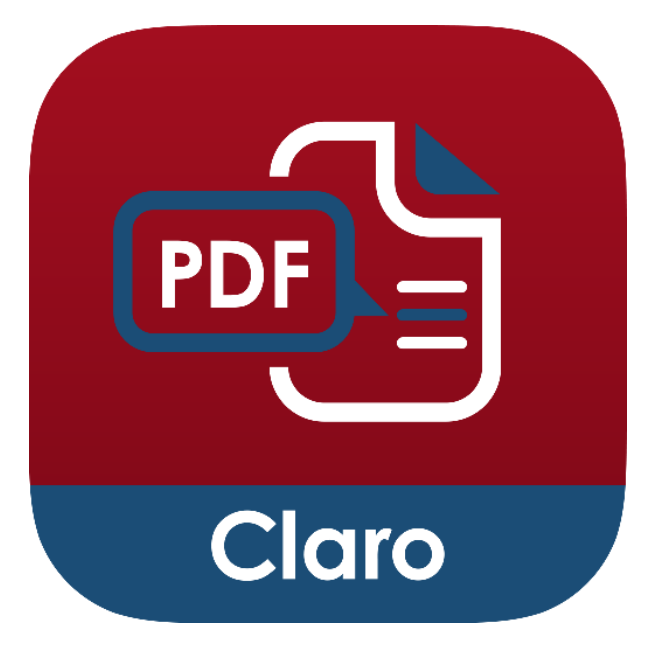

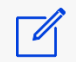

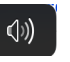

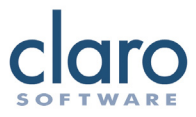

#### Bookmarks

You can use Bookmarks to quickly navigate to a specific page. Select the Lists icon and choose Bookmarks. From here you can press the Add icon to create a bookmark for the current page you are on, and it will appear in the bookmarks list. Simply tap on the bookmark to go to the page for that bookmark.

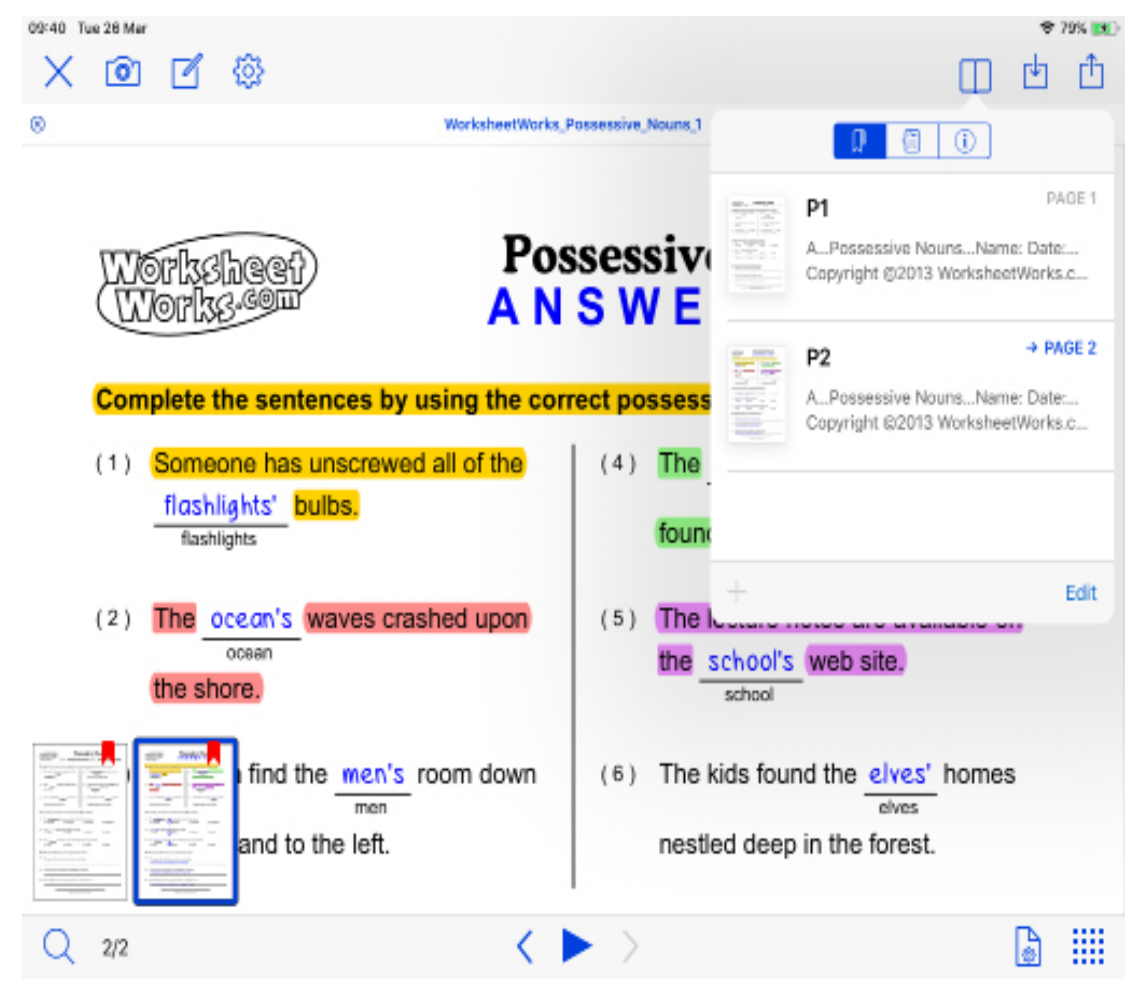

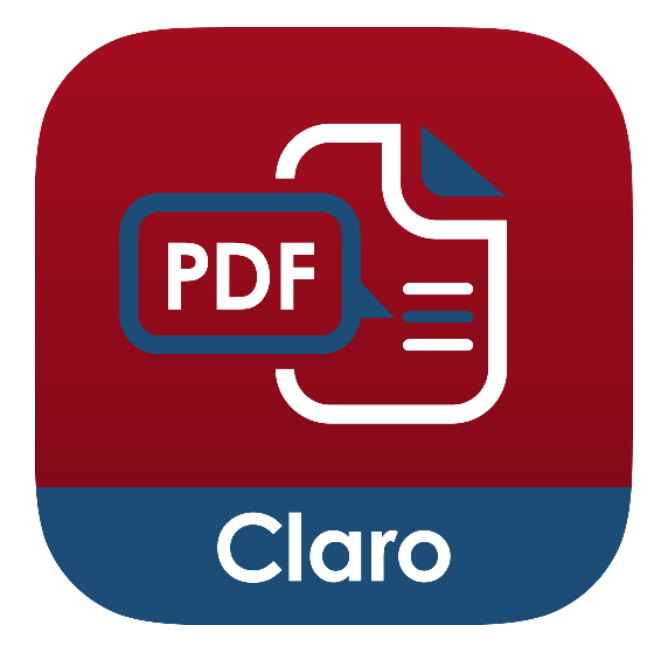

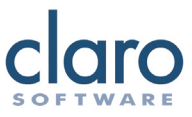

You can customise the bookmarks list to better suit your needs. In the bookmarks list, press the edit button to enter edit mode. In edit mode you can tap to rename, tap and hold to reorder or press the red circle to delete a bookmark.

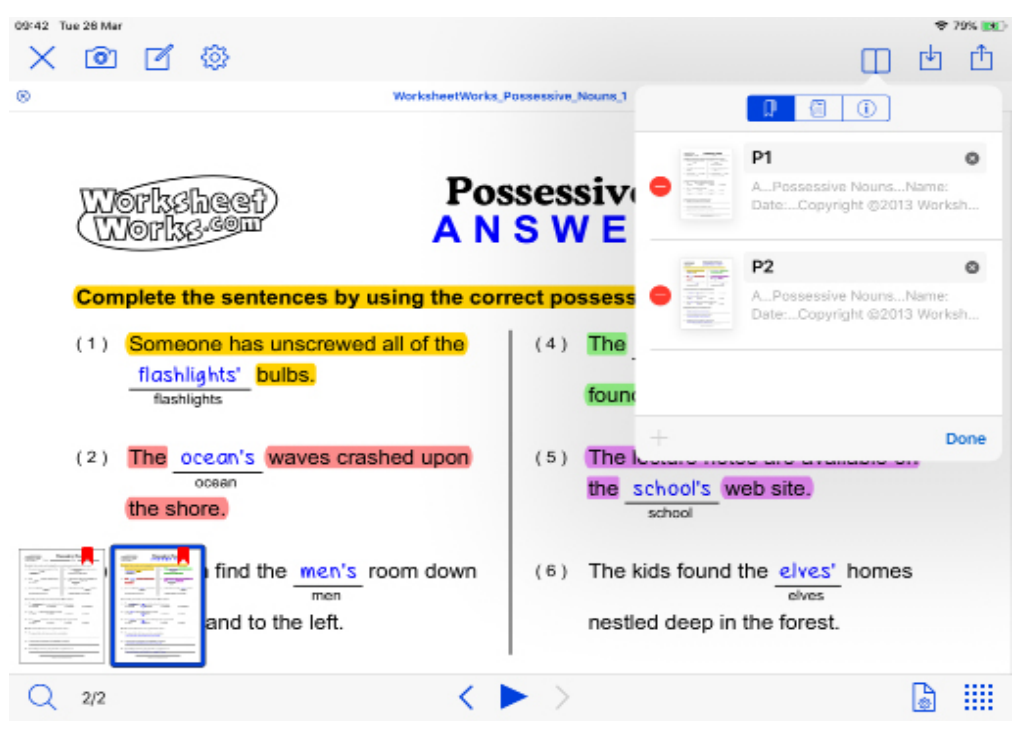

From this lists window, you can also view a list of comments and annotations in your current document. Switch from Bookmarks to Annotations selecting the Annotations button.

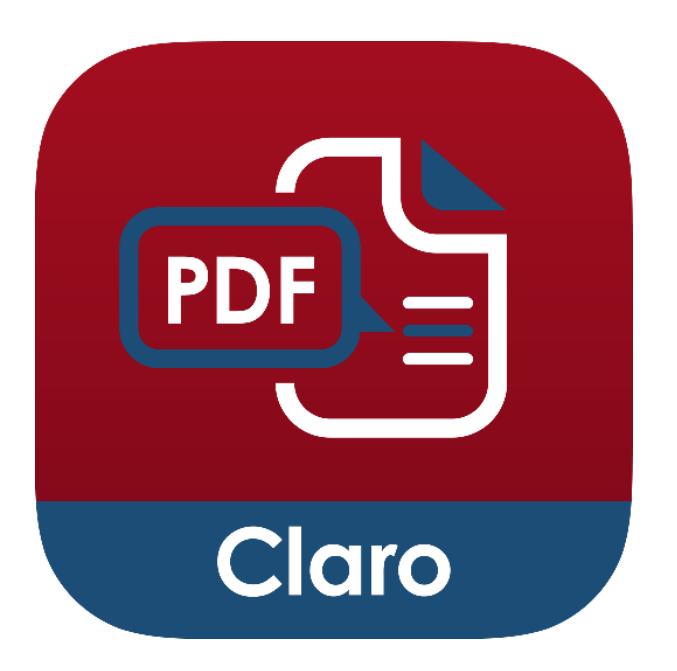

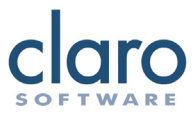

# **Full PDF Forms Support**

ClaroPDF has full support for displaying and filling out PDF forms. You can also have the content you have entered, spoken to you.

When you are in a text field, a play button will appear above the keyboard. Press this to have the text in the text field spoken to you.

#### Full-Text Search

Access ClaroPDF's search by tapping the Search icon in the bottom-left corner. ClaroPDF's Search will search across your whole document and will highlight all found results. The search will also present a window showing a list of the results and where they are located. You can tap on a search result in the list to go directly to it.

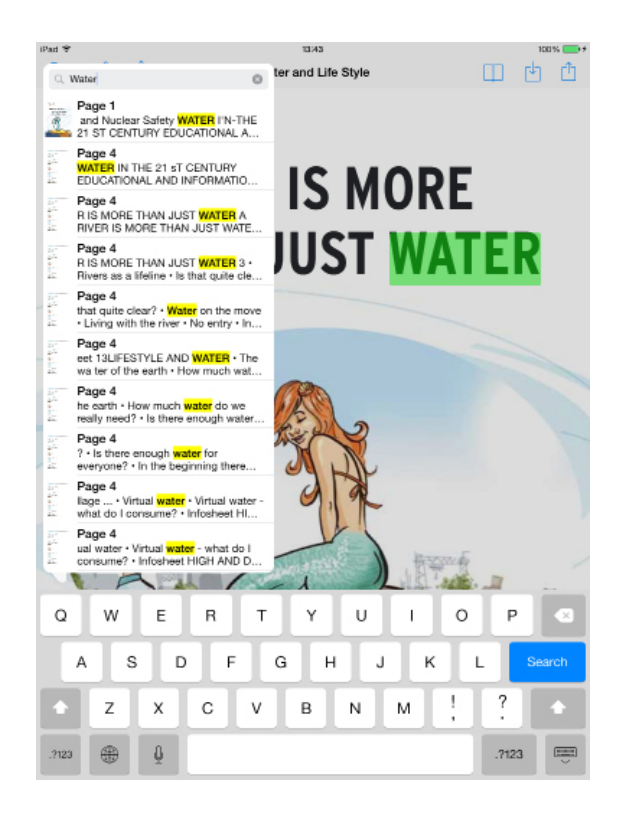

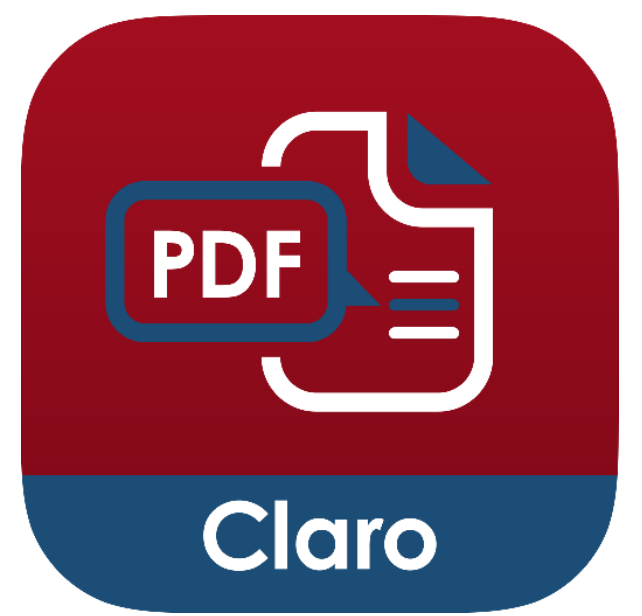

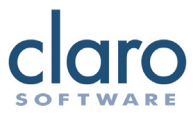

#### Add-ons

Purchase additional voices in ClaroPDF. Tap the Settings icon and select 'Store'. If you need to read texts in different languages, you will need the corresponding voices in order for the text to be read out correctly (for example, you need a Greek voice to read Greek text).

You can also purchase additonal credits for the Convert to Text PDF feature.

## Switch Accessibility

ClaroPDF is a switch accessible app and can be used with Bluetooth switch users. ClaroPDF can be controlled by assistive technology switches that produce the character codes:

- 1, ~1 is play.
- 2, ~2 is stop.
- 3, ~3 is previous page.
- 4, ~4 is next page.

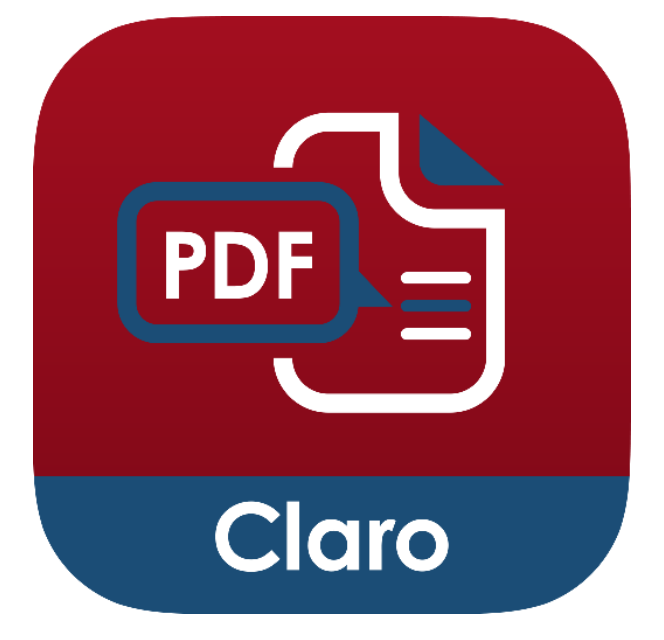

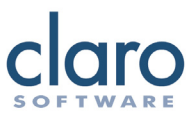

# ClaroPDF Settings

Open ClaroPDF's settings by tapping on the gear icon and selecting 'Settings'.

|                     | Settings |                                    |
|---------------------|----------|------------------------------------|
|                     | Store    |                                    |
| 09:46 Tue 28 Mer    | Settings | ≉ 79% IND<br>Done                  |
| QUICK SETTINGS      |          |                                    |
| Voice name          |          | Daniel English (United Kingdom) >  |
| SPEECH SETTINGS     |          |                                    |
| Speech settings     |          | >                                  |
| MULTIMEDIA SETTINGS |          |                                    |
| Multimedia settings |          | >                                  |
| ACCOUNT SETTINGS    |          |                                    |
| Accounts            |          | >                                  |
| ADVANCED            |          |                                    |
| Advanced settings   |          | >                                  |
| PRODUCT INFORMATION |          |                                    |
| Version             |          | 3.0.0                              |
| Contact support     |          | >                                  |
| Visit website       |          | https://www.clarosoftware.com/apps |

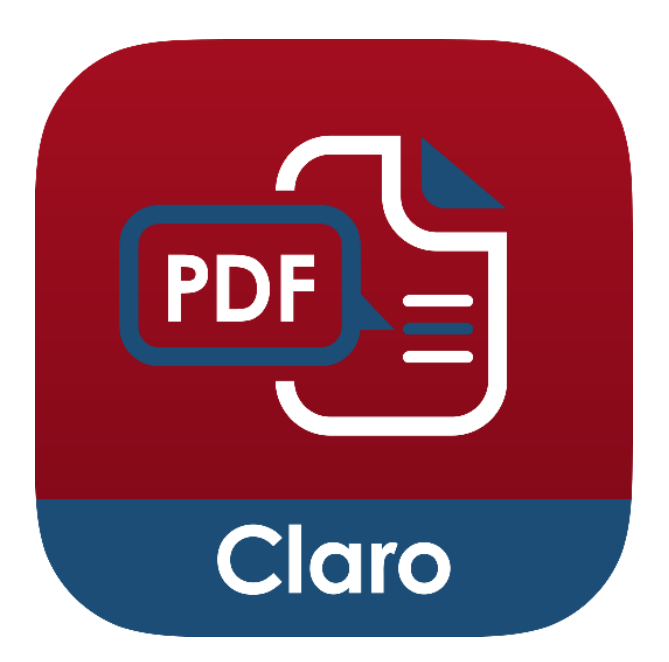

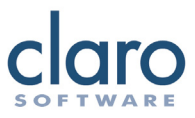

## **ClaroPDF Settings - Speech**

Choose a different high-quality text-to-speech voice with 'Voice name'. ClaroPDF works with different male and female voices and different accents and languages. You need to have a voice that matches the language of the text you are trying to read.

'Speaking rate' lets you choose how fast the voice talks in words-per-minute. Pick a speed that is comfortable for you. The fastest speed is 360 words per minute.

| iPod 😒                 | 12-02           | 97% <b></b> ++ |
|------------------------|-----------------|----------------|
| K Settings             | Speech settings |                |
| SPEAKING RATE          |                 |                |
|                        | 0               | e              |
| SYNCHRONISED HIGHLIGHT |                 |                |
| Made                   |                 | Sentence >     |
| Highlight colour       |                 | Yellow >       |
| CONTROL                |                 |                |
| Speak in background    |                 | $\bigcirc$     |
| Speak on tap           |                 | $\bigcirc$     |
| Stop on tap            |                 | $\bigcirc$     |

'Speak in background' allows the text speaking to continue after you press the home button and view something else on your device.

'Speak on tap' allows you to set ClaroPDF to begin speaking immediately from a tapped word or sentence, without having to press the play button.

'Speak from' lets you choose where speech starts from when 'Speak on tap' is enabled. You can choose from the tapped sentence or the first sentence 'Stop after sentence' will make ClaroPDF stop speaking after one sentence has finished being spoken.

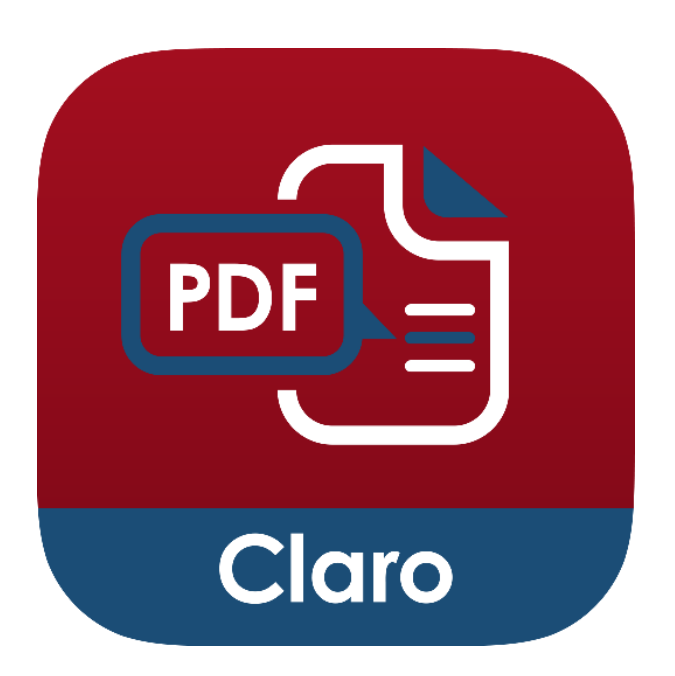

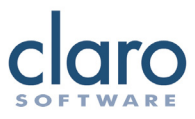

# ClaroPDF Settings - Synchronised Highlight

In 'Settings', 'Mode' lets you set how ClaroPDF should highlight as it is speaking:

'None' means that you only hear the text being spoken.

'Word' and 'Sentence' mean that each word or sentence is highlighted as it is read and unhighlighted immediately afterwards.

'Word trail' means that each word in the current sentence is highlighted until the whole sentence is highlighted, then the sentence is unhighlighted and the next sentence is begun with the first word.

'Highlight colour' lets you choose the highlighting colour for text when it is being spoken.

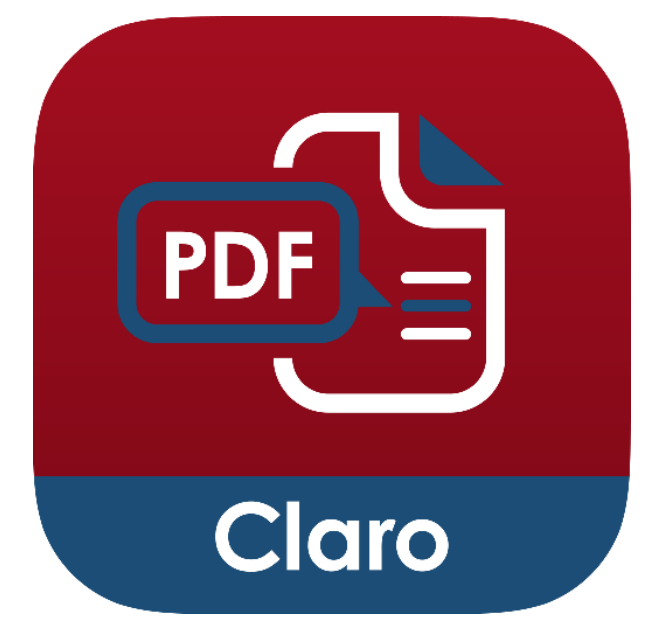

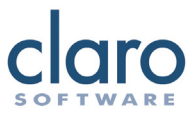

#### **ClaroPDF Settings - Document**

The document settings for ClaroPDF can be accessed by tapping the document setitngs button on the bottom toolbar.

'Colour' lets you choose the colour of the document background. Some people like high-visibility, high-contrast settings, while others find high-contrast text hard to read and prefer off-white backgrounds.

| Colour           |               |
|------------------|---------------|
| Scroll direction |               |
| Scroll mode      |               |
| Invert           | $\bigcirc$    |
| Scrollbar        |               |
| Autoscroll       | $\bigcirc$    |
|                  | <b>a !!!!</b> |

'Scroll direction' allows you to set the direction in which you swipe to change between pages. The default direction is horizontal; you swipe left and right to change pages. If 'Page scroll direction' is set to vertical, then you swipe up and down to change pages.

'Scroll mode' lets you choose between scrolling per page, or scrolling continuously.

'Invert colours' lets you toggle the colour inversion of the document so you can change light colours to darker colours and vice-versa. This can help aid readability.

'Scrollbar' lets you switch on or off, the thumbnails bar of the bottom.

'Autoscroll' scrolls your document vertically so that the current word or sentence being read is always vertically center screen. This is not available in vertical scroll mode.

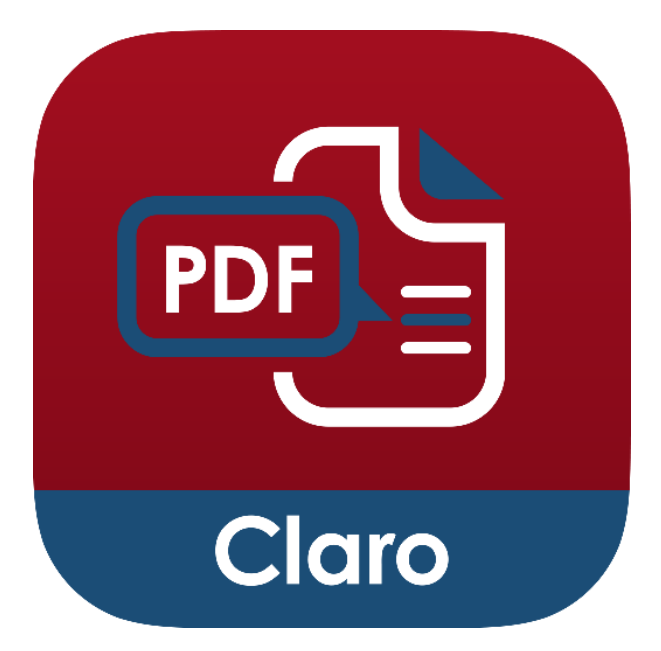

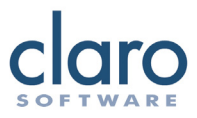

# **ClaroPDF Settings - Multimedia**

'Export multimedia to cloud' enables you to export your PDF as a Gallery PDF (.cpdf) file when you save your PDF to Dropbox, Google Drive or AirDrop. Gallery PDFs will retain any of your audio or video galleries you have created.

| ✓ Settings                       | Multimedia |
|----------------------------------|------------|
|                                  |            |
| Show multimedia gallery settings |            |
| Export multimedia to cloud       | $\bigcirc$ |
| Record mode                      | Manual >   |
|                                  |            |
|                                  |            |

'Record mode' lets you set how the recording process works for multimedia recording. In manual mode, recording starts and carries on until you press the stop button. The recording is placed on the page where you pressed stop. In page change mode, recording starts, finishes and then starts again every time you change a page. Each time you change a page, a recording will be saved to your previous

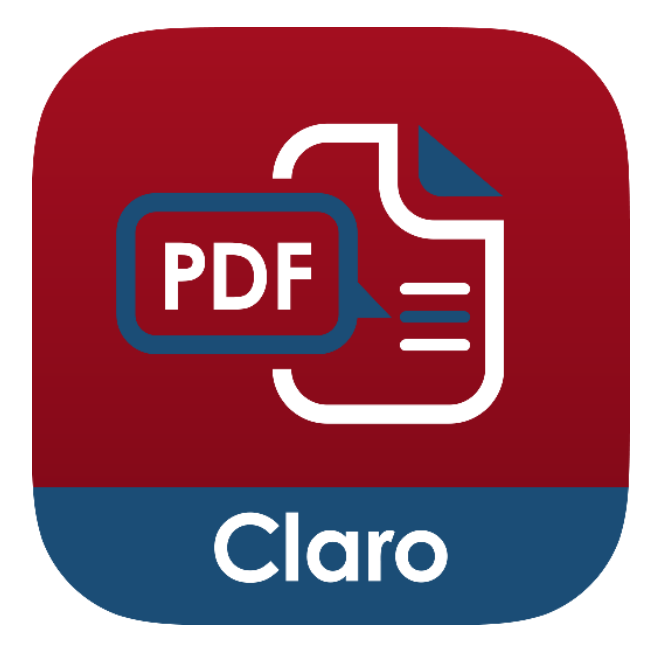

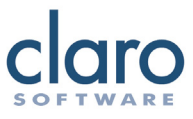

# **ClaroPDF Settings - Accounts**

'Sync with iCloud' will sync your documents including annotations and alst read page number to your iCloud account. This can act as a backup if you lose any documents or need to reinstall the app.

| iPad 🗢           | 12:07    | 97% 👝 🕈    |
|------------------|----------|------------|
| Settings         | Accounts |            |
| Sync with iCloud |          | $\bigcirc$ |
| Reset iCloud     |          | Reset      |
| CREDITS          |          |            |
| Paid credits     |          | 5000       |
| Free credits     |          | 1076       |
| Add more credits |          |            |

You can also check the remaining balance of your credits here, which are used for converting PDF and images to text PDFs so that they can be read aloud in ClaroPDF.

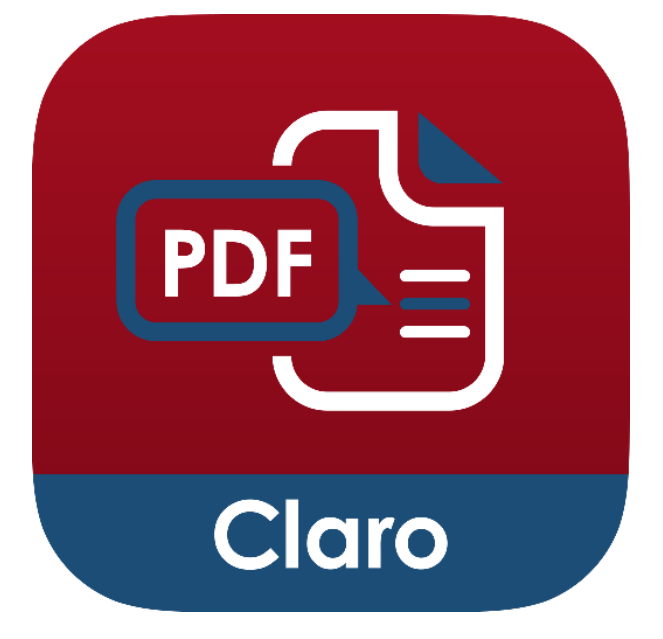

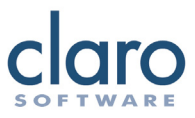

# **ClaroPDF Settings - External settings**

There are some more advanced settings in the iOS settings app that can help you customise ClaroPDF further:

| ClaroCom Pro | CLAROPDF PRO SETTINGS                                                                     |  |  |
|--------------|-------------------------------------------------------------------------------------------|--|--|
|              | ADVANCED                                                                                  |  |  |
| ClaroPDF Pro | Auto-convert image PDFs                                                                   |  |  |
| ClaroReader  | PDF image detection                                                                       |  |  |
| ClaroSpeak   | Low memory mode                                                                           |  |  |
| ClaroSpeak+  | Mix audio                                                                                 |  |  |
| 6 Dictation  |                                                                                           |  |  |
| M Distation  | Mix audio allows the sound from ClaroPDF to be played<br>alongside sound from other apps. |  |  |

'PDF image detection' can detect if your PDF is an image PDF. Image PDFs cannot be spoken or marked up, so if this setting is switched on, ClaroPDF will automatically prompt you convert the PDF to a text PDF. Enabling 'Auto convert image PDFs' will automatically prompt you to convert the PDF to a text PDF.

You can enable Low memory mode if you are working with very large PDF files or if you want to conserve memory for other apps.

'Mix audio' lets you mix the speech from ClaroPDF with the sound from other apps.

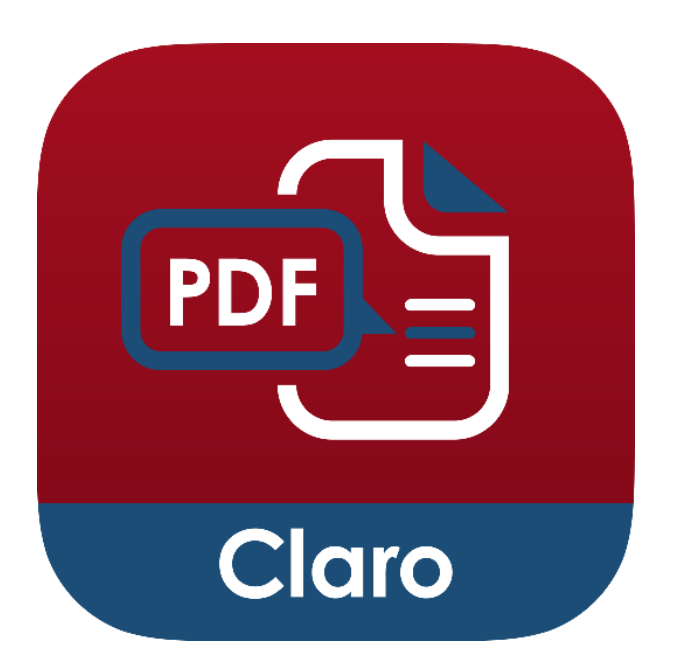

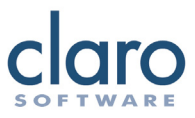

# Importing PDF files using iTunes

Import PDF files into ClaroPDF through iTunes. Connect your device, open iTunes and select your device. Click on the Apps tab and scroll down to view ClaroPDF in the file sharing apps. You can now add or delete files. This is also useful for accessing your documents stored inside ClaroPDF, without having to open the app.

| ile Sharion                                     |                                                                                                   |                 |         |
|-------------------------------------------------|---------------------------------------------------------------------------------------------------|-----------------|---------|
| he apps listed below can transfer documents be  | shares your IBad and this computer                                                                |                 |         |
| to appoint our below can transfer occartents of | OverDDE Day mente                                                                                 |                 |         |
| 4-ps                                            | Caropor Locuments                                                                                 |                 |         |
| Adobe Acrobat                                   | S ClaroPDF Help.pdf                                                                               | Yesterday 09:05 | 1.5 MB  |
|                                                 | S ClaroPDF Markup and Multimedia.pdf                                                              | Yestenday 09:05 | 3.5 MB  |
| <u> </u>                                        | S Life Opportunities Survey_ Office for Disability baues - Disability statistics and research.pdf | Yestenbey 13:31 | 832 KB  |
| CS CamScanner                                   | S north pipeline_read ris.pdf                                                                     | Yestenday 13:32 | 1.7 MB  |
| H                                               | 5 Notepad.pdf                                                                                     | Yeatenbey 09:05 | 20 KB   |
| CS Certificanner                                | 5 Water and Life Style pdf                                                                        | Yesterday 13:52 | 34.9 MB |
|                                                 | WATED and LifeStyle_1_readins.pdf                                                                 | Yeatenday 13:33 | 34 MB   |
|                                                 | S Ypuf                                                                                            | Today 12:40     | 3.7 MB  |
| GlaroCom                                        |                                                                                                   |                 |         |
| CisroCom Pro                                    |                                                                                                   |                 |         |
| ClaroPDF                                        |                                                                                                   |                 |         |
| ClaroPDF Lite                                   |                                                                                                   |                 |         |
| Clarofieader                                    |                                                                                                   |                 |         |
| ClaroSpeak                                      |                                                                                                   |                 |         |
| CisroSpeak+                                     |                                                                                                   |                 |         |

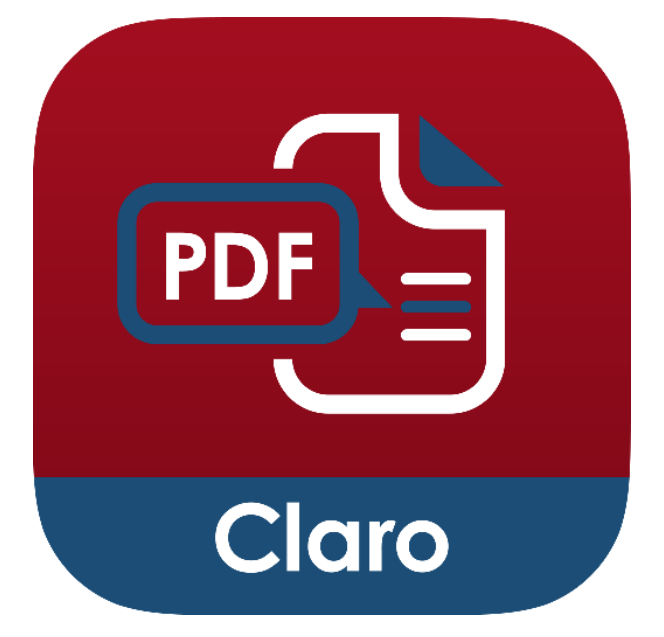

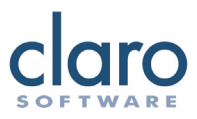

# For reference, ClaroPDF icons from left to right, top to bottom

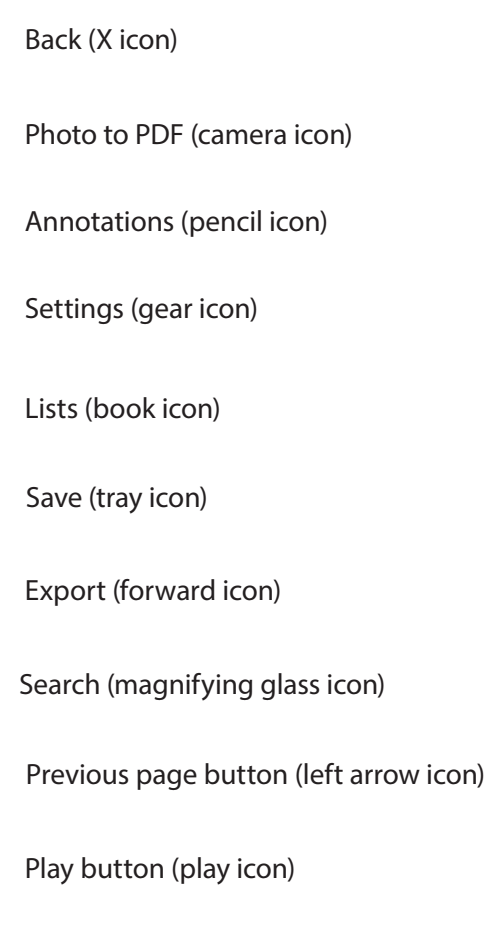

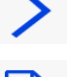

-1-

0

Next page button (right arrow icon)

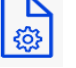

Document settings (cog paper icon)

Thumbnails grid button (grid icon)

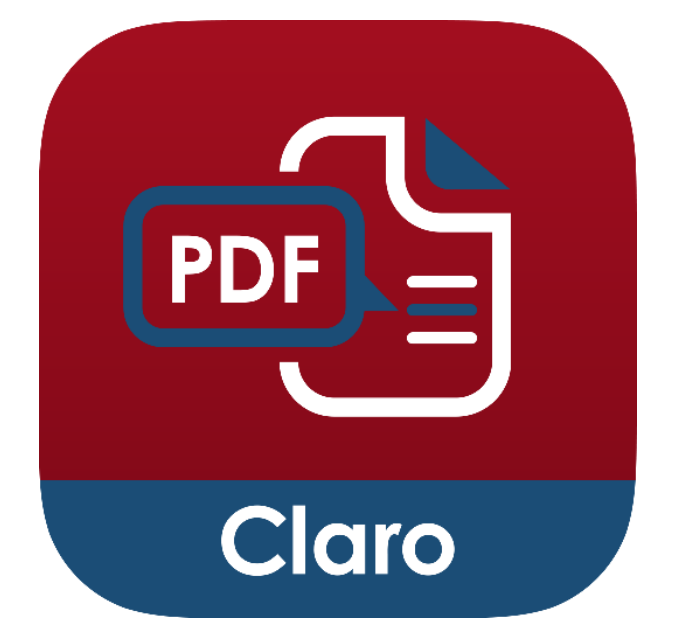

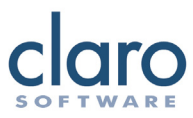

| For           | reference,                     | ClaroPDF | annotation | toolbar | icons | from |  |  |  |
|---------------|--------------------------------|----------|------------|---------|-------|------|--|--|--|
| Α             | Highlight tools - expandable   |          |            |         |       |      |  |  |  |
| T             | Text tools - expandable        |          |            |         |       |      |  |  |  |
|               | Note tool                      |          |            |         |       |      |  |  |  |
| 6             | Pencil tool                    |          |            |         |       |      |  |  |  |
| 50            | Marker tool                    |          |            |         |       |      |  |  |  |
| */            | Magic draw tool                |          |            |         |       |      |  |  |  |
| <b>A</b>      | Eraser tool                    |          |            |         |       |      |  |  |  |
| ~             | Line tool                      |          |            |         |       |      |  |  |  |
|               | Insert image tool - expandable |          |            |         |       |      |  |  |  |
|               | Select tool                    |          |            |         |       |      |  |  |  |
|               | Multimedia tool                |          |            |         |       |      |  |  |  |
|               | Clear page tool                |          |            |         |       |      |  |  |  |
| $\mathcal{C}$ | Undo and Redo tools            |          |            |         |       |      |  |  |  |
| ×             | Close toolbar                  |          |            |         |       |      |  |  |  |
|               | Move tool                      |          |            |         |       |      |  |  |  |
|               |                                |          |            |         |       |      |  |  |  |

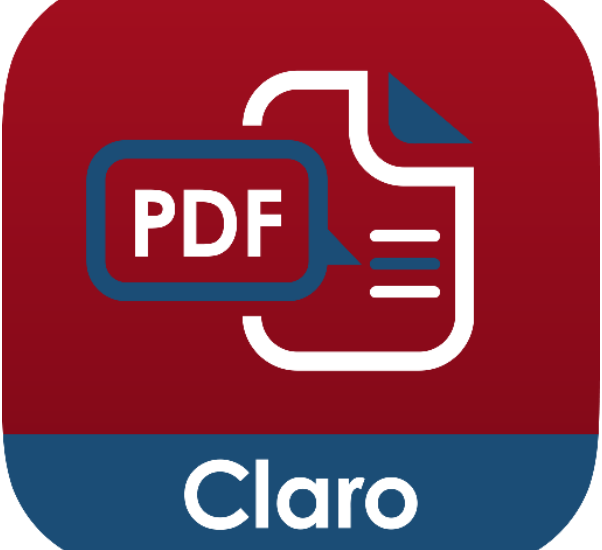